## Taiwan Hong Kong Roaming Data eSIM 本人確認の登録方法

## (1) (3) **Document Type Mandatory** 下記URLの **Real Name Registration Document Type** 本人確認情報登録サイトへ接続 Passport Passportを選択 https://global.cmlink.com/store/realname?LT=en According to the latest laws and regulations in Hong Kong SA Hong Kong and Macao Pass and Taiwan, customers must complete the real-name registration of the SIM card before using in Hong Kong SAR and Taiwan. If the nformation does not meet the requirements, your real-name Hong Kong Identity Card egistration will be rejected and cannot be used in Hong Kong SAR and Taiwan. Please pay attention to the SMS and email notification for the result. The personal information in this Macao Identity Card Email Address section is only used for real-name registration. Contact information Contact Information please at least input 受信可能なメールアドレス Passport選択後に (gmailやキャリアメール) Email Addres チェックボックスが表示され I have read & agreed with Privacy Policy 2か所にエックを入れる Mobile Phone Numbe Mobile Phone Number **Document Type Mandatory** 日本国内で利用している電話番号 Passport ※購入した商品の番号ではないため注意 I do not hold a Hong Kong Identity Card. I have not used other identification documents for real-name registration of CMLink. (4) (2)Document Image Card Mandatory パスポート写真をアップロード後 ICCID チェックボックスにチェックを入れ Please upload document image (Front) 購入した商品のICCIDは ICCID(Only 10 ICCIDs can be bound to one person) Continueを押せば登録完了 1人の本人確認情報で 8985234 10商品分のICCID登録が可能 お客様が本人確認の登録を完了していないにもかかわらず 台湾でデータを使用している場合は、次のSMS通知が届く 8985234 I have read & agreed with Privacy Policy The Global Data SIM package {Package Name} is failed to activate due to the real-name registration is **Document Type Mandatory** incomplete. Please click on the link below to update the relevant information and submit to us. Thank you. **Continue**→

URL: https://global.cmlink.com/store/realname?LT=cn

Enguiry: +852 3975 6662

台湾もしくは香港で使用する場合、必ず本人確認の登録が必要となり 登録が完了次第、開通されインターネット接続が可能になりますが

事前に日本国内で本人確認の登録も可能ですが、現地で利用者登録を行う場合 登録用のデータ量が提供されるわけではないため現地の公共Wi-Fiに接続が必要。

(④の説明参照)

もしエラーが発生し本人確認が未登録でもインターネット接続できた場合はSMSが届きます。

1